# Market Price Window 價格資訊視窗

您可以在"市場資訊"功能表中找到此視窗。

Open this window from the Market Menu.

| 💮 價格資訊 - 港期                                 |       |     |                |     |        |        |        | <u> ? _ □ ×</u> |
|---------------------------------------------|-------|-----|----------------|-----|--------|--------|--------|-----------------|
| HKSF                                        | 港期 外国 | 匯期貨 | │指數期貨│原油 │債券   | 金屬  | 農作物    | 股票  基  | 金   10 |                 |
|                                             | 代號    | 狀態  | 名稱             | 買入量 | 買入價    | 沽出價    | 沽出量    | 成交/平衡價 📥        |
| E HEA                                       | MCHK8 | 開市  | 小型H股指數 2008-05 | 1   | 14068  | 14075  | 1      | 14075           |
|                                             | MHIK8 | 開市  | 小型恆生指數 2008-05 | 2   | 25480  | 25495  | 1      | 25495           |
| I → HEX                                     | MHIM8 | 開市  | 小型恆生指數 2008-06 | 1   | 25400  | 25433  | 1      | 25420           |
| I ⊕ HKB                                     | HEXN8 | 開市  | 港交所 2008-07    | 1   | 123.45 | 165.43 | 1      |                 |
| HKG                                         | HHIK8 | 開市  | H股指數 2008-05   | 6   | 14056  | 14057  | 4      | 14056 📃         |
| HUD<br>IIIIIIIIIIIIIIIIIIIIIIIIIIIIIIIIIIII | HHIM8 | 開市  | H股指數 2008-06   | 1   | 13700  | 14000  | 1      | 13947           |
| ±HSB                                        | HHIU8 | 開市  | H股指數 2008-09   | 1   | 13411  |        |        | 13788           |
| ⊕ HWL                                       | HHIZ8 | 開市  | H股指數 2008-12   | 1   | 13411  |        |        | <u> </u>        |
| E- ICB                                      |       |     |                |     |        |        |        | F               |

| 💮 價格資訊 - 股票  |         |             |    |        |         |         | 1    |       |
|--------------|---------|-------------|----|--------|---------|---------|------|-------|
| SEHK 💌       | 港期 │ 外匯 | ■調貨│指數期貨│原油 | 債券 | :   金屬 | 農作物 股   | 票 基金    | 10   |       |
| HKETS        | 代號      | 名稱          | 狀況 | 買入量    | 買入價     | 沽出價     | 沽出量  | 成交严▲  |
|              | 0001.HK | 長江實業        | 開市 | 18K    | 121.900 | 122.000 | 4K   | 122.0 |
| HKINDEX      | 0002.HK | 中電控股        | 開市 | 5K     | 61.400  | 61.500  | ЗК   | 61.40 |
| ⊨- HKMAIN    | 0003.HK | 香港中華煤氣      | 開市 | ЗК     | 19.640  | 19.660  | 10K  | 19.64 |
| E Stocks     | 0004.HK | 九龍倉集團       | 開市 | 52K    | 40.250  | 40.300  | 71K  | 40.25 |
| ter Warrants | 0005.HK | 匯豐控股        | 開市 | 30K    | 134.600 | 134.800 | 5.2K | 134.8 |
| H- Bonds     | 0006.HK | 香港電燈        | 開市 | 29.5K  | 45.950  | 46.050  | 7K   | 45.95 |
|              |         |             |    |        |         |         |      |       |

## (a)新增產品到報價列表頁面 Add product(s) to Price List

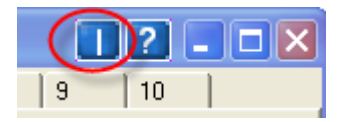

很簡單,你首先點擊右上角的「」,報價目錄會在左邊出現。

Simply, click the small [ | ] button in the top of right corner to open the price tree in the left hand side.

| 🎧 價格資訊 - 港期                                                                                                    |       |          |          |          |                                                                                           | T ? _ [    |
|----------------------------------------------------------------------------------------------------|-------|----------|----------|----------|-------------------------------------------------------------------------------------------|------------|
| HKIF                                                                                                    | 港期 外國 | ■期貨│指數期貨 | 〔「原油」 債券 | │金屬 │ 農作 | 物│股票 │9                                                                                   | 10         |
| HFI     HHI     HHI     HII     HSI     Options     Futures     HSIH8     HSIU7     HSIV7     HSIV7     HSIZ7     E· Spreads | 代號市場  | 成交量 狀態   | 名稱「買入量」  | 買入價 沽出價  | <br> <br> <br> <br> <br> <br> <br> <br> <br> <br> <br> <br> <br> <br> <br> <br> <br> <br> | 平衡價 總成交量 未 |
|                                                                                                    | •     |          |          |          |                                                                                           |            |

| 🎧 價格資訊 - 港期  |       |      |     |      |             |        |       |       | Π   | ?_[   |
|--------------|-------|------|-----|------|-------------|--------|-------|-------|-----|-------|
| HKIF         | 港期    | 外匯期貨 | 指數期 | 1貨 原 | 油   債券   金属 | 8 │ 農作 | 物 股票  | 9     | 10  |       |
|              | 代號    | 市場   | 成交量 | 狀態   | 名稱          | 買入量    | 買入價   | 沽出價   | 沽出量 | 成交/4  |
| E ··· HHI    | HSIH8 | HKIF | 1   | 開市   | 恆指 2008-03  | 1      | 26880 |       |     | 27400 |
| i ⊟ HSI      | HSIU7 | HKIF | 1   | 開市   | 恆指 2007-09  | 503    | 26976 | 26977 | 205 | 26976 |
| ⊕ Underlying | HSIV7 | HKIF | 6   | 開市   | 恆指 2007-10  | 7      | 27234 | 27236 | 7   | 27234 |
| . ⊕ Options  | HSIZ7 | HKIF | 1   | 開市   | 恆指 2007-12  | 1      | 27320 | 27489 | 1   | 27278 |
|              |       |      |     |      |             |        |       |       |     |       |
| HSIU7        |       |      |     |      |             |        |       |       |     |       |
| HSIV7        |       |      |     |      |             |        |       |       |     |       |
| HSIZ7        |       |      |     |      |             |        |       |       |     |       |
| E Spreads    |       |      |     |      |             |        |       |       |     |       |
|              |       |      |     |      |             |        |       |       |     |       |

從報價目錄你可以選擇所需商品,然後用滑鼠拖拉到到右邊的頁面,你便可看到此 產品價格資訊。

你也可以拖拉右邊的頁面上的某個商品,更改商品顯示次序。

Then, you can drag and drop your product(s) to the page in the right hand side. You can also drag and drop a product to change the sequence of price list.

# (b)插入價格 Add Price

只要用滑鼠右擊代價一欄,你便能如下圖一樣找到此功能。然後在 Input product 中輸入商品號碼,就可插入一個商品資訊。 Right click the ID column, then this feature can be selected in the quick menu. Type in the code of product and you will get the product information.

| •        | 港期 🛛 🖉 | <b>+</b> 匯期貨 | 插入價格                                    | Ins | 金屬  | 農作物 |
|----------|--------|--------------|-----------------------------------------|-----|-----|-----|
|          | 代號     | 狀態           | 移除價格                                    | Del | 買入價 | 沽出價 |
|          | HSIF7  |              | <b></b><br>諸除價格列表                       |     |     |     |
|          | HSIG7  |              | 價格列表命名                                  |     |     |     |
|          | HSIH7  |              | 一一一一一一一一一一一一一一一一一一一一一一一一一一一一一一一一一一一一一一一 |     |     |     |
| lerlying | MHIF7  |              | 大利市報價                                   |     |     |     |
| ons      | MHIG7  |              | 市場成交記錄                                  |     |     |     |
| 403      | MHTH7  |              |                                         |     |     |     |

| Input Pro | duct |        | × |
|-----------|------|--------|---|
| Id        |      |        |   |
|           |      |        |   |
| ,         |      |        |   |
|           | OK   | Cancel |   |
|           |      |        |   |

## (c)移除價格 Clear Price

只要用滑鼠右擊那一個商品,你便能如下圖一樣找到此功能,清除 那一個商品資訊。

Right click the target product, then this feature can be selected in the quick menu.

| H- FXC      | 代號    | 狀態             | 名稱   |         |
|-------------|-------|----------------|------|---------|
| E HEI       | HSIUZ | 間击             | 惯指   | 2007-09 |
| ⊕ HHI       | HSIZ  | 插入價            | 輅    | Ins     |
| ⊟- HSI      | HST   | 移除價            | 輅    | Del     |
| Underlying  |       | <b></b><br>清除便 | 閣相列  | 表       |
| ⊡ · Options | HSIV  | 價格列            | しまた。 | 名       |
| ⊕ Futures   | -     |                |      |         |

# (d)清除價格列表 Clear Price List

只要用滑鼠右擊此頁的空白地,你便能如下圖一樣找到此功能,清 除所有在那一頁的商品。

Right click the area of price list, then this feature can be selected in the quick menu.

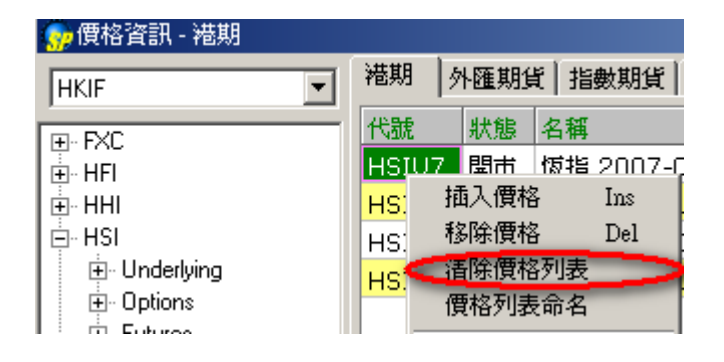

#### (e)價格列表命名 Rename Price List

只要用滑鼠右擊代價一欄,你便能如下圖一樣找到此功能。可爲每一欄同類型商 品加上標題。

Right click the area of price list, then this feature can be selected in the quick menu. A title can be given to the same product group.

| 💮 價格資訊 - 港期  |   |     |               |
|--------------|---|-----|---------------|
| HKIF         | • | 港期  | 外匯期貨  指數期貨  原 |
|              | _ | 代號  | 狀態 名稱         |
| ⊡ HFI        |   | HSI |               |
|              |   | HSI | 抽入慣格 Ins 2    |
| 🖨 HSI        |   | HSI | 杨乐馆格 Del 3    |
| ⊡ Underlying |   | HSL | 酒味慣俗列表        |
| E Uptions    |   |     | 1頁恰別 按 叩 省    |

|       |                                                      |    |                  |   | <u> </u> | _ 🗆 ×  |  |  |
|-------|------------------------------------------------------|----|------------------|---|----------|--------|--|--|
| 港期夕   | 港期   外匯期貨   指數期貨   原油   債券   金屬   農作物   股票   基金   10 |    |                  |   |          |        |  |  |
| 代號    | 狀態                                                   | 名稱 | 買入量 買入價 沽出價 沽出量  | ŧ | 成交/平衡價   | 總成交量   |  |  |
| HSIK8 | 開市                                                   | 恆生 | 價格列表命名 🛛 🗡       |   | 25500    | 67.693 |  |  |
| HSIM8 | 開市                                                   | 恆生 | 夕報               |   | 25421    | 550    |  |  |
| HSIU8 | 開市                                                   | 恆生 | ·[·] 11년<br>     |   | 25375    | 33     |  |  |
| HSIZ8 | 開市                                                   | 恆生 | <sup>111</sup> 1 |   | 25334    | 2      |  |  |
| •     |                                                      |    | OK Cancel        |   |          | Þ      |  |  |

輸入你喜歡的名稱便可以! Input the name of this price list.

#### (f) 査詢産品資料 Product Information

在報價列表或報價目錄,你只要用滑鼠右擊產品,你便能如下圖一 樣找到此功能。

In the Price List or Tree, right click your target product, then this feature can be selected in the quick menu.

| i期貨 指数期度 金屬原油     | 債券                                                                                                    | 6                                                                                                    | 農作物                                                                                                    | 股票                                                                                                    | E.                                                                                                    |
|-------------------|----------------------------------------------------------------------------------------------------|----------------------------------------------------------------------------------------------------|----------------------------------------------------------------------------------------------------|----------------------------------------------------------------------------------------------------|----------------------------------------------------------------------------------------------------|
| 名稱                | 狀況                                                                                                    | 買入量                                                                                                    | 買入價                                                                                                    |                                                                                                    | 沽出                                                                                                    |
| 小標普 2006-12 🛛 🚬   | 問書                                                                                                    | 330                                                                                                    | 1303                                                                                                    | 25                                                                                                    | 13                                                                                                    |
| 標普500 2006-12     | 移除價                                                                                                    | である ひんしょう しんしょう しんしょ しんしょ | Del                                                                                                    | 30                                                                                                    | 13                                                                                                    |
| 納指100 2006-12     |                                                                                                    | 「格列表」                                                                                                    |                                                                                                    | 75                                                                                                    | 17                                                                                                    |
| 小納指 2006-12       |                                                                                                    | リ表命名                                                                                                    |                                                                                                    | 50                                                                                                    | 17                                                                                                    |
| 道指 (\$25) 2006-12 | 價格沒                                                                                                    | 腹                                                                                                    |                                                                                                    |                                                                                                    |                                                                                                    |
| 小道指 2006-12       | 大利市                                                                                                    | 報價                                                                                                    |                                                                                                    | 1                                                                                                    | 12:                                                                                                    |
| 徳國DAX指數 2006-12   | 市場成                                                                                                    | 绞記錄                                                                                                    |                                                                                                    | 50                                                                                                    | 63:                                                                                                    |
| 韓指200 2006-12     | 輸入る                                                                                                    | を易指示                                                                                                    |                                                                                                    |                                                                                                    |                                                                                                    |
| SGX日經 2007-03     | 碎股市                                                                                                    | 竭                                                                                                    |                                                                                                    | 5                                                                                                    | 16                                                                                                    |
| SGX日經 2006-12     | 要求韩                                                                                                    | 受價                                                                                                    |                                                                                                    | 5                                                                                                    | 16                                                                                                    |
| SGX中國A50指數 2006-1 | 期権プ                                                                                                    | 師                                                                                                    |                                                                                                    |                                                                                                    | 58                                                                                                    |
| SGX中國A50指數 2006-1 | 股票係                                                                                                    | 商品存取                                                                                                    |                                                                                                    |                                                                                                    |                                                                                                    |
| MSCI台指 2006-10    | 價格圖                                                                                                    | 國表                                                                                                    | •                                                                                                    | 0                                                                                                    | 29:                                                                                                    |
| MSCI台指 2006-11 🦯  | 本口羽                                                                                                    | zedzol                                                                                                    |                                                                                                    | D                                                                                                    | 29                                                                                                    |
|                   | 座而自                                                                                                    | (7-1)                                                                                                    |                                                                                                    | 1                                                                                                    |                                                                                                    |
|                   | 期資 1番8991頁 金廟原油<br>名稱<br>小標普 2006-12<br>標普500 2006-12<br>納指100 2006-12<br>小納指 2006-12<br>道指 (\$25) 2006-12<br>道指 (\$25) 2006-12<br>強國DAX指數 2006-12<br>繁指200 2006-12<br>SGX日經 2007-03<br>SGX日經 2006-12<br>SGX中國A50指數 2006-1<br>SGX中國A50指數 2006-1<br>MSCI台指 2006-10<br>MSCI台指 2006-11 | 期資     1300,944     金屬原油     預券       名稱     状況       小標普 2006-12     開畫       標普500 2006-12     開畫       線指100 2006-12     諸除價       納指100 2006-12     情格列       小納指 2006-12     價格列       小摘指 2006-12     價格列       小道指 2006-12     一       小道指 2006-12     一       韓指200 2006-12     一       韓指200 2006-12     一       韓指200 2006-12     一       韓指200 2006-12     一       韓指200 2006-12     一       韓指200 2006-12     一       第公日經 2007-03     安求朝       SGX中國A50指數 2006-1     四       MSCI台指 2006-10     價格區       MSCI台指 2006-11                                                                                                    | 期資       1番秋州東       登團原油       債券       6         名稱       狀況       買入量         小標普 2006-12       期間       330         標普500 2006-12       期間       330         物指100 2006-12       明市       330         小納指 2006-12       四本利東       6         小約指 2006-12       四本利東       330         小約指 2006-12       四本利東       7         小道指 2006-12       價格深度       大利市報價         市場成交記錄       輸入交易指示       碎股市場         夏久量       一次利用       一次利用         第指200 2006-12       一次利市報價       市場成交記錄         方気(日經 2007-03)       写文易指示       一分股市場         SGX日經 2006-12       明櫂大師       股票/商品存取         MSCI台指 2006-10       價格圖表       產品資料 | 期資       11(分)       1(分)       6       農作物         名稱       状況       買入量       買入價         小標普 2006-12       開畫       330       1303         標普 500 2006-12       開畫       330       1303         標普 500 2006-12       開畫       330       1303         標普 500 2006-12       開畫       330       1303         線指 2006-12       開本       330       1303         小納指 2006-12       開格       0el       清除價格列表         小道指 2006-12       價格深度       大利市報價       市場成交記錄         小道指 2006-12       輸入交易指示           蜂指200 2006-12       輸入交易指示           家び日經 2007-03       要求報價           SGX日經 2006-12       期權大師           SGX中國A50指數 2006-1            MSCI台指 2006-10       價格圖表           MSCI台指 2006-11            產品資料 | 期資       188,941       至廟原油       債券       長作物       股票         名稱       狀況       買入量       買入價         小標普 2006-12       時常       30       1303.25         標普500 2006-12       移除價格       Del       30         納指100 2006-12       修備利表命名       50         小納指 2006-12       價格深度       大利市報價       50         /小約指 2006-12       價格深度       50         /小約指 2006-12       一個       50         /並指約 2006-12       一個       50         /並指2000 2006-12       一個       50         韓指200 2006-12       一個       50         韓指200 2006-12       一       一         第個       文交易指示       50         輸入交易指示       算       要求報價       50         第公       9       一       50         第公       9       三       50         第       9       三       50         韓指200 2006-12       第       50       第         SGX日經 2006-12       50       期權大師       50         SGX中國A50指數 2006-1       6       日       0         MSCI台指 2006-10       個       6       0         MSCI台指 2006-11 |

| 期 👂  | . KA 바다시                                        | - Y                                                                                                    |
|------|-------------------------------------------------|----------------------------------------------------------------------------------------------------|
|      | 下匯集归其                                           | [ 指數期貨                                                                                                    |
| 號    | 狀態                                              | 名稱                                                                                                    |
| SI   |                                                 | 恆指                                                                                                    |
| SIV6 | 開市                                              | 恆指 2006                                                                                                    |
| SIX6 | 開市                                              | 恆指 2006                                                                                                    |
| SIZE | 開市                                              | <b>恆指 200</b> 6                                                                                                    |
| SIH7 | 開市                                              | 恆指 2007                                                                                                    |
|      |                                                 |                                                                                                    |
|      | 號<br>SI<br>SIVG<br>SIX6<br>SIX6<br>SIZ2<br>SIH7 | 號 狀態 SI ≤ I SI ≤ I SI ≤ I SI ≤ I SI ≤ I SI ≤ I SI ≤ I SI = I SI = I <p< th=""></p<> |

# (g)編輯欄位 Edit Columns

只要用滑鼠雙擊頁面標題,你見到如下圖一樣的編輯欄位視窗,你可以選擇顯示那些欄位。

Double Click the column header, then you can see the following edit column window.

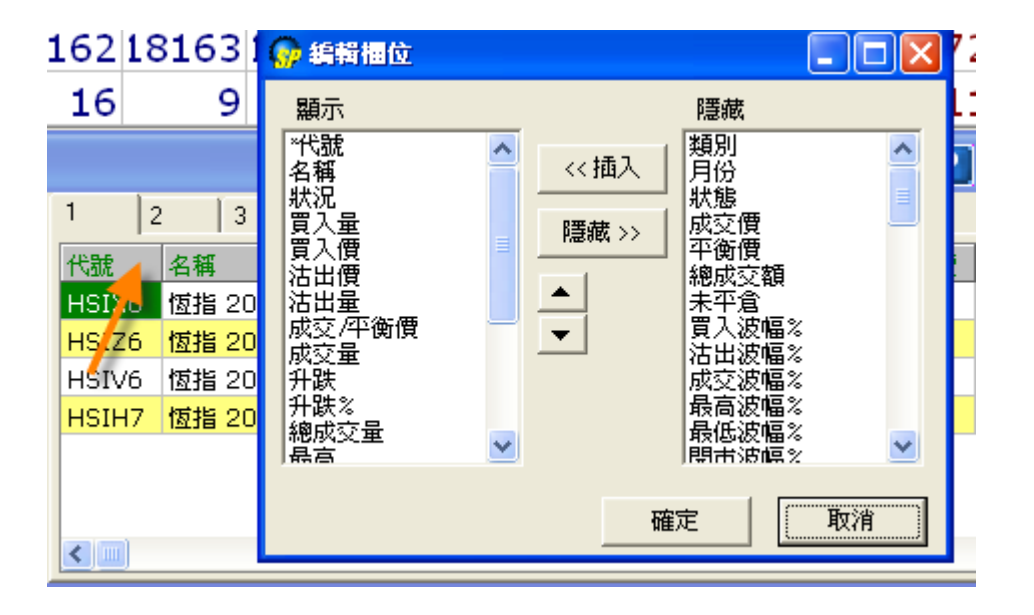

#### 欄位說明 Description of the Window Items

| 代號                | 商品編號                                                          |
|-------------------|---------------------------------------------------------------|
| ld                | Product ID                                                    |
| 名稱                | 商品名稱                                                          |
| Name              | Product Name                                                  |
| 市場                | 商品市場類型                                                        |
| Market            | Product Market                                                |
| 狀况                | 市場狀况:                                                         |
| TSS               | "開市" 表示市場正式交易的時間                                              |
|                   | "開市前時段" 表示是這時段只容許用戶輸入競價指示或競                                   |
|                   | 價限價指示                                                         |
|                   | "對盤前時段" 表示是參考平衡價格及成交量之訊息將持續                                   |
|                   | 計算及發放的時段                                                      |
|                   | "對盤時段" 表示是交易所的自動對盤系統進行配的時                                     |
|                   | 段                                                             |
|                   | "暫停" 表示市場交易暫停一段時間                                             |
|                   | "收市"表示市場交易結束的時間                                               |
|                   | The states of the market:                                     |
|                   | "Open" indicates the market is open                           |
|                   | "Pause" means the market is in a nause period. "Close"        |
|                   | denotes market close                                          |
|                   | "Pre-open" stands for Pre-opening stage.                      |
|                   | "Pre-open Allocation" Pre-open Allocation period.             |
|                   | "Open Allocation" Open Allocation period.                     |
|                   | "Close" indicates the market is closed.                       |
|                   |                                                               |
|                   |                                                               |
| 買入量,買入,賣出,賣       | 交易最佳買入價和賣出價隨著成交量改變。最佳買入價或賣                                    |
| 出量                | 出價的價格和數量以紅色和藍色即時更新。                                           |
| BQty,Bid,Ask,Aqty | 紅色代表買入/賣出價格下降,藍色代表買入/賣出價格上升,                                  |
|                   | 幾秒鐘以後顏色恢復正常。                                                  |
|                   | The best bid and offer in the market with the accumulated     |
|                   | volumes. Changes in the price or quantity of the best bid or  |
|                   | offer will be updated immediately with red or blue color. Red |
|                   | represents a decrease in value of bid/ask orders and blue     |
|                   | denotes an increase in value of bid/ask orders. The color     |
|                   | will return to normal in a few seconds.                       |
| 成交                | 最後成交價                                                         |

| Last        | Last traded                                                   |
|-------------|---------------------------------------------------------------|
| 平衡價         | 開市時是開盤價,如果開盤價在下午無效,用戶可以重新下                                    |
| EP          | 載價格得到上午的開盤價。                                                  |
|             | The calculated opening price (COP) in pre-market opening      |
|             | period. If COP is not available in the P.M. session users can |
|             | reload prices to get the COP of the A.M. session.             |
| 成交量         | 最後成交量                                                         |
| Lqty        | Last traded volume                                            |
| 未平 <b>倉</b> | 未平倉合約數量                                                       |
| OpenInt     | No of trades without closing position                         |
| 每手          | 數字顯示爲'1'手                                                     |
| Lot         | Displays as 'one' lot                                         |
| 合約値         | 顯示合約每手數量                                                      |
| Contract    | Displays the lot quantity                                     |
| 升跌          | 價格變動                                                          |
| Chg         | Price Change                                                  |
| 升跌%         | 價格變動百分比                                                       |
| Chg%        | Price Change Percentage                                       |
| 總成交量        | 目前成交量                                                         |
| Volume      | The up-to-the-moment turnover                                 |
| 最高          | 目前最高成交價                                                       |
| High        | The up-to-the-moment highest traded price                     |
| 最低          | 目前最低成交價                                                       |
| Low         | The up-to-the-moment lowest traded price                      |
| 開市          | 開市價                                                           |
| Open        | Opening price                                                 |
| 前收市         | 收市價                                                           |
| Close       | Closing price                                                 |
| 收市日期        | 收市價日期                                                         |
| Close Date  | Date of Closing price                                         |
| 行使價         | 行使價                                                           |
| Strike      | Options -Strike Price                                         |
| 期權          | C=認購期權, P=認沽期權                                                |
| Opt         | C=Call Option, P=Put Option                                   |
| 到期日         | 到期日                                                           |
| Expiry      | Expiry Date                                                   |